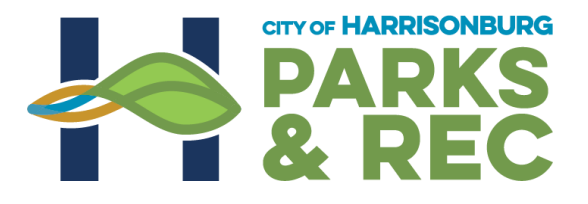

## **Park Shelter Reservation Guide**

- 1. Sign into your Harrisonburg Parks & Recreation account at webtrac.harrisonburgva.gov.
- 2. Need an account? Follow the steps on the website to request your account. Forgot your password? Follow the steps on the website to request a new password. Still having issues logging on? Contact the front desk at 540-433-2474.
- 3. Once you are logged in, you will see the main online registration page. Under *Quick Links*, select *Shelter Reservations*.

| ALL ALL                       |                                                                                 |                                | Y OF<br>RISONB<br>VIRG |              |
|-------------------------------|---------------------------------------------------------------------------------|--------------------------------|------------------------|--------------|
| Home                          | Search 🔹                                                                        | Tee Times                      | Shelter Reservations   | My Account 👻 |
| Welcom<br>Prin<br>Cha<br>Viev | te to Online Reg<br>t a Calendar of yo<br>nge your Passwo<br>v your History     | istration<br>our Events<br>ord |                        |              |
|                               | QUICK LINKS<br>BROWSE ACTIV<br>SHELTER<br>RESERVATIONS<br>LOGIN<br>SHOPPING CAR | TIES                           |                        |              |
| 0                             | CONTACT OUR                                                                     | OFFICE                         |                        |              |

4. From here, you will select the *Date* and *Park Location* you are looking to reserve under the *Facility Search Criteria*. Once you've done that select *Search*.

| THE CITY OF<br>HARRISONBURG<br>VIRGINIA |                       |                      |                                                                                                    |  |
|-----------------------------------------|-----------------------|----------------------|----------------------------------------------------------------------------------------------------|--|
| Home                                    | Search • Tee Times    | Shelter Reservations | My Account 🔹 Contact Us                                                                                            |  |
| ▲ Faci                                  | ility Search Criteria |                      |                                                                                                    |  |
| Date                                    | 04/11/2022            | Location             | All Locations Dream Come True Playgr Hillandale Park Morrison Park Purcell Park Ralph Sampson Park Riven Rock Park |  |
| Searc                                   | Reset                 |                      |                                                                                                    |  |

5. Once you've selected *Search*, your search results will appear. If there are multiple shelters at a Park Location, they will be listed under the search results.

6. You can now book the shelter for your specific date. To do this, you will select the box that says, *'10:00am-6:00pm Book Now'*.

\* Shelter permits are only issued for the entire day from 10:00am-6:00pm. The time cannot be adjusted on the shelter permit. \*

## Search Results

| Showing 1 To 1 Total Results (                                                                                                    |                                                                                                    |                                                             |                                                                             |                                             |                                                                        |  |
|----------------------------------------------------------------------------------------------------|----------------------------------------------------------------------------------------------------|-------------------------------------------------------------|-----------------------------------------------------------------------------|---------------------------------------------|------------------------------------------------------------------------|--|
| Dream Come True Playground Shelter                                                                                                    | Dream Come True Playground Shelter                                                                                                    |                                                             |                                                                             |                                             |                                                                        |  |
| Shelter is first-come, first-serve until April 10. Reserv<br>Dream Come True Playground Shelter has approxin<br>grills. Due to safety concerns, we do NOT allow the<br>A Dream Come True Playground is a totally accessil<br>year olds and 5-12 year olds plus more fun and exci<br>pavilion, and family comfort stations that are fully ac | vations available April 11- October 31.<br>nately 4 metal tables and 5 wooden tables (1<br>use of outside grills on the property.<br>ble/inclusive playground with many unique a<br>ting equipment. Features include a rock, rair<br>cessible. | being handicap a<br>nd one-of-a-kind f<br>nbow arches, shad | accessible). This shelte<br>eatures. The playgrou<br>de structures, roadway | er has no lig<br>nd has sepa<br>, hammock : | hting, electricity, or<br>trate equipment for 2-5<br>swing, draw wall, |  |
|                                                                                                    | Location Description                                                                                                    | Date                                                        | Price                                                                       |                                             |                                                                        |  |
| + 10:00 am - 6:00 pm<br>Book Now                                                                                                    | Dream Come True Playground                                                                                                    | 04/11/2022                                                  | \$35.00/\$35.00                                                             | 0                                           | View Map                                                               |  |

 After this is selected, a box will appear at the bottom of the screen. If you are using a phone, you may have to scroll down to the bottom of the page. When the box appears, select *Add to Cart*.

| Dream Come True P | layground Shelter (SH | ILTR_DCTP_DCTPS): 04/11 | 1/2022 @ 10:00 am - 6:00 pm |
|-------------------|-----------------------|-------------------------|-----------------------------|
| Add To Cart       | Clear Selection       |                         |                             |

8. After *Add to Cart* is selected, you will be asked to provide a *Facility Headcount*. This is where you will type in an estimate of how many people will be at the shelter. Once you type this number in, select *Continue*.

| THE CITY OF<br>HARRISONBURG<br>VIRGINIA |                           |                |            |  |  |
|-----------------------------------------|---------------------------|----------------|------------|--|--|
| Home Search Tee                         | Times Shelter Reservation | s My Account 🔻 | Contact Us |  |  |
| Facility Headcount: *                   | 50                        |                |            |  |  |
| Continue                                |                           |                |            |  |  |

9. After *Continue* is selected, a list of family members in your account will appear. This is where you check the park shelter box under your name. Once you've checked the box, select *Continue*.

| ALL ALL ALL ALL ALL ALL ALL ALL ALL ALL | F                            |                    | VIRG                 |            |
|-----------------------------------------|------------------------------|--------------------|----------------------|------------|
| Home                                    | Search -                     | Tee Times          | Shelter Reservations | My Account |
| Miche                                   | elle Bush<br>eam Come True F | Playground Shelter |                      |            |
| TEST                                    | 1 Bush                       |                    |                      |            |
| Dr                                      | eam Come True F              | Playground Shelter |                      |            |
| TEST                                    | 2 Bush                       |                    |                      |            |
| Dr                                      | eam Come True F              | Playground Shelter |                      |            |
| Conti                                   | inue Cance                   | 21                 |                      |            |

After selecting *Continue*, a park shelter reservation *Questions*, *Waivers*, and *Rules and Regulations* will appear. From here, you <u>must</u> first fill out the *Reservation Purpose* and *Reservation Comments* under the Questions box.

|                              | RRISONBURG<br>VIRGINIA                                                                                 |
|------------------------------|----------------------------------------------------------------------------------------------------|
| Dream Come True Playaround 6 | belter on 04/11/2022 at 10:00 am to 5:00 pm at Dream Come True Playground for Michelle Buch (Purchase) |
| Questions                    | neter on 04/11/2022 at 10.00 and to 0.00 pm at Dieani Come The Playground for Michelle Bush (Purchase) |
| Reservation Purpose          | Birthday Party                                                                                         |
| Reservation Comments         | Birthday Party                                                                                         |

11. After you've completed the *Reservation Purpose* and *Reservation Comments*, you must read the *Park Rules and Regulations, Cancellations/Refunds Policy,* and the *Facility Use Policy Agreement*.

Once you have read over those rules, regulations, and policies, you will select your signing method, type your name, and sign using your mouse.

From here, you will select *Continue*.

| Waivers                                                                                                    |  |  |  |  |  |
|----------------------------------------------------------------------------------------------------|--|--|--|--|--|
| Park Rules and Regulations                                                                                                    |  |  |  |  |  |
| Groups using the park facility will comply with the laws of the State of Virginia, the City of Harrisonburg, and any and all rules set forth by the Parks and Recreation Department. Failure to do so may result in the removal from the park/facility as well as any additional charges applicable to local or state laws.                                                                                                    |  |  |  |  |  |
| <ol> <li>No gambling, alcoholic beverages, or illegal drugs are permitted on the premises.</li> <li>No admission fees may be charged or concessions sold in any City of Harrisonburg facility or park.</li> <li>No bounce houses or other inflatable structures are permitted on the premises.</li> <li>No loudspeakers, public address systems, sound amplification systems, or loud musical instruments are permitted on the premises.</li> <li>All paper, debris, and garbage must be collected and deposited in trash containers.</li> <li>Wood/charcoal is not provided for park grills. All fires must be out before leaving the premises.</li> <li>It is the responsibility of the rental party to leave the park shelter in a clean and orderly condition. City property is not to be moved.</li> </ol> |  |  |  |  |  |
| Cancellations/Refunds                                                                                                    |  |  |  |  |  |
| Cancellations and refund request must be submitted in writing 14 days prior to the reservation date and will be reviewed by a Facility Supervisor. Request received in less that 14 days notice will forfeit all fees paid.                                                                                                    |  |  |  |  |  |
| Facility Use Policy Agreement                                                                                                    |  |  |  |  |  |
| The undersigned herby acknowledge that a copy of the Facility Use Policies containing the rules and regulations for use of facilities owned and/or managed by the City of Harrisonburg Parks and Recreation Department has been read and understand and agrees to abide by these rules and regulations governing the use of the facility being rented.                                                                                                    |  |  |  |  |  |
| Select your signing method * I am signing as an adult participant -                                                                                                    |  |  |  |  |  |
| Typed name of adult signee below * Michelle Bush                                                                                                    |  |  |  |  |  |
| Sign here *                                                                                                    |  |  |  |  |  |
|                                                                                                    |  |  |  |  |  |
| Undo last stroke                                                                                                    |  |  |  |  |  |
|                                                                                                    |  |  |  |  |  |
| Cancel                                                                                                    |  |  |  |  |  |

12. After selecting Continue, you will be brought to your Shopping Cart. The shopping cart will have the description of your reservation and the \$35 fee associated with the reservation. If everything looks correct, select **Proceed To Checkout**.

\*Please double check that your reservation is correct. You can double check the date and shelter in your shopping cart before processing your payment.\*

|                                                                            |                                                                                                    |             | VIRG                    |              | Wel        | come, Bush #376 | 622   Log | out   Shopping ( | Cart (1) | Wishlist (( |
|----------------------------------------------------------------------------|----------------------------------------------------------------------------------------------------|-------------|-------------------------|--------------|------------|-----------------|-----------|------------------|----------|-------------|
| Home                                                                       | Search 👻                                                                                                    | Tee Times   | Shelter Reservations    | My Account 👻 | Contact Us |                 |           |                  |          |             |
| <ul> <li>New</li> <li>Shoppin</li> <li>Shoppin</li> <li>Showing</li> </ul> | Charges In Shop<br>ng Cart<br>Ding Cart<br>1 To 1                                                                                                    | ping Cart   |                         |              |            |                 |           |                  | Total    | Results (1) |
|                                                                            | Description                                                                                                    |             |                         |              |            |                 | Name      | Total Fees       |          |             |
| ×                                                                          | Image: Solution of the second sector of the second sector of t |             |                         |              |            | •               |           |                  |          |             |
| Total Old Balances Not in Shopping Cart     \$ 35.00                       |                                                                                                    |             |                         |              |            |                 |           |                  |          |             |
| Proce                                                                      | ed To Checkout                                                                                                    | Continue Sh | opping Pay Old Balances | ŝ            |            |                 |           |                  |          |             |

13. After selecting, *Proceed To Checkout*, the Summary of Charges and Billing Information will appear. Everything highlighted in the red boxes should auto populate. If you need to change anything in those red boxes, you can do so by typing in the new information.

After looking over the summary of charges and billing information you can select *'Continue'*.

| Summary of Charges                                                                                 |                                  |  |  |  |
|----------------------------------------------------------------------------------------------------|----------------------------------|--|--|--|
| Summary of Charges                                                                                 |                                  |  |  |  |
| New Charges In Shopping Cart:                                                                      | \$ 35.00                         |  |  |  |
| Old Balances In Shopping Cart:                                                                     | \$ 0.00                          |  |  |  |
| Total Balance for household:                                                                       | \$ 35.00                         |  |  |  |
| Minimum Amount Due Today:                                                                          | \$ 12.25                         |  |  |  |
| Maximum Amount Due Today:                                                                          | \$ 35.00                         |  |  |  |
| The Following Information is Required to                                                           | Complete Your Transaction        |  |  |  |
| The Following Information is Required to                                                           | Complete Your Transaction        |  |  |  |
| Amount To Be Paid Today: *                                                                         | \$ 35.00                         |  |  |  |
| Using This Payment Method: *                                                                       | Visa/MC/Discover                 |  |  |  |
| Billing Information                                                                                |                                  |  |  |  |
| Billing Information                                                                                |                                  |  |  |  |
| Dining mormation                                                                                   |                                  |  |  |  |
| First Name: *                                                                                      | Michelle                         |  |  |  |
| Last Name: *                                                                                       | Bush                             |  |  |  |
| Home Phone w/area code: *                                                                          | (540)433-2474                    |  |  |  |
| Email: *                                                                                           | michelle.bush@harrisonburgva.gov |  |  |  |
| Re-Enter Email:                                                                                    | michelle.bush@harrisonburgva.gov |  |  |  |
| Click 'Continue' to initiate the navment authorization process and generate a confirmation receipt |                                  |  |  |  |
| Click 'Continue' to initiate the payment authorization process and concerts a confirmation rescipt |                                  |  |  |  |
| Click Continue to initiate the payment authorization process and generate a confirmation receipt.  |                                  |  |  |  |
| Continue Back To Cart                                                                              |                                  |  |  |  |

14. After selecting Continue, the Payment Page will pop up. This is where you will enter in your credit card information. Please check that your billing information is correct and that the email address you have on file with us is updated.

Having issues paying? Do not use the auto filled feature and enter your card in manually. You can also try clearing your cache.

| Payment Page          |                    |  |  |  |  |
|-----------------------|--------------------|--|--|--|--|
|                       |                    |  |  |  |  |
|                       |                    |  |  |  |  |
| Invoice Number        | 202203310000095054 |  |  |  |  |
| Customer #            | 37622              |  |  |  |  |
| Total Amount Due:     | \$35.00            |  |  |  |  |
|                       |                    |  |  |  |  |
| Payment Info          |                    |  |  |  |  |
| Card Number *         |                    |  |  |  |  |
| Expiration Date *     | MM ~ YYYY ~        |  |  |  |  |
| Security Code (CVV) * |                    |  |  |  |  |
|                       |                    |  |  |  |  |

15. After entering in your credit card information can will select *Submit Payment* at the bottom left-hand corner of the page. Once you select *Submit Payment*, your receipt will be sent to you.

Park Shelter Reservation signs are posted on the park shelters by Harrisonburg Parks & Recreation staff. We do ask that you keep a copy of your receipt and have this on hand the day of your reservation should any issues arise.